BCT30N

脈波輸入瞬間量,累積量(10位數)顯示&控制(類比輸出 RS-485)表

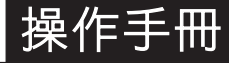

\*\* 首次操作請先熟悉面板上各按鍵及指示燈之功能

## 1.1 顯示面板指示燈説明

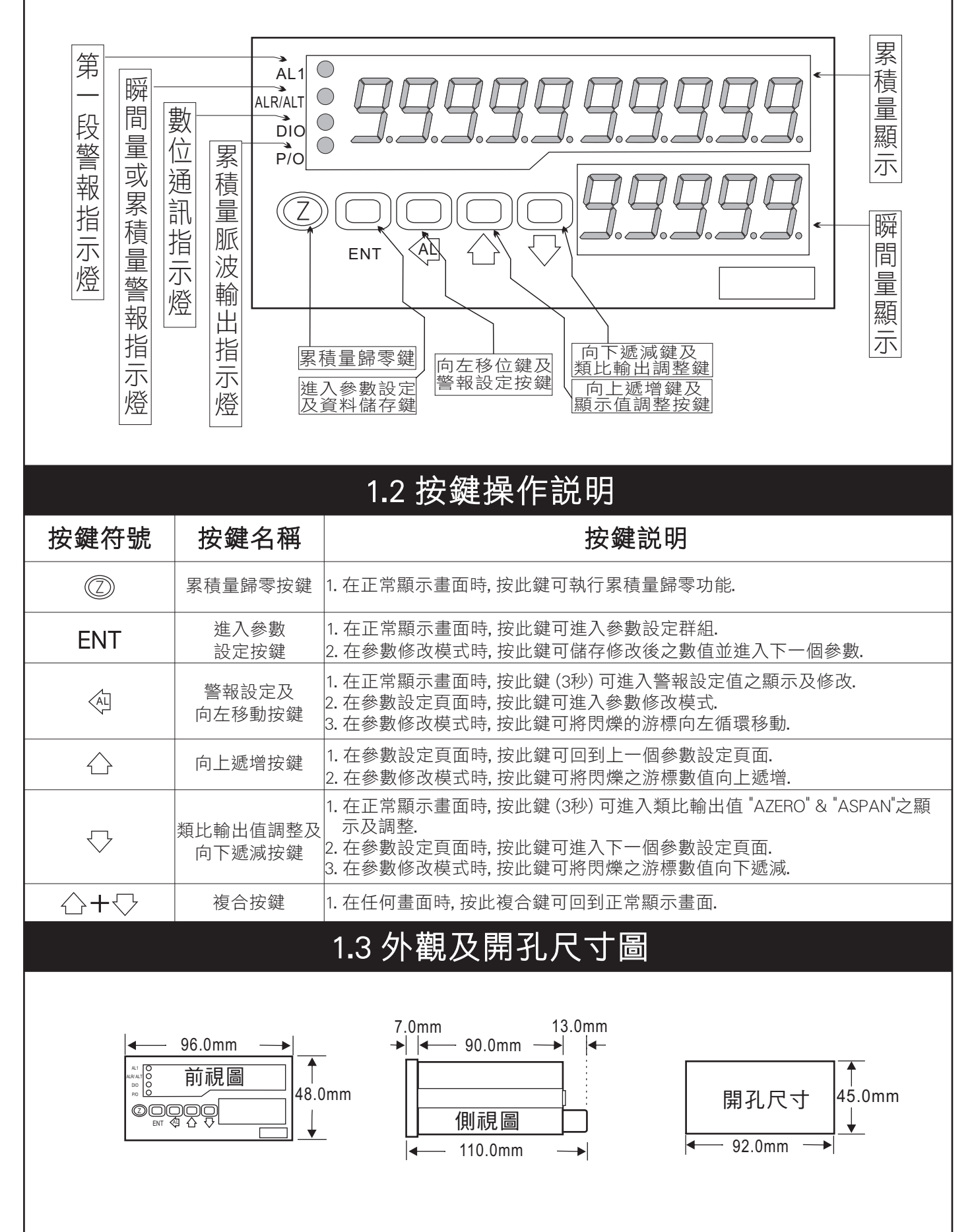

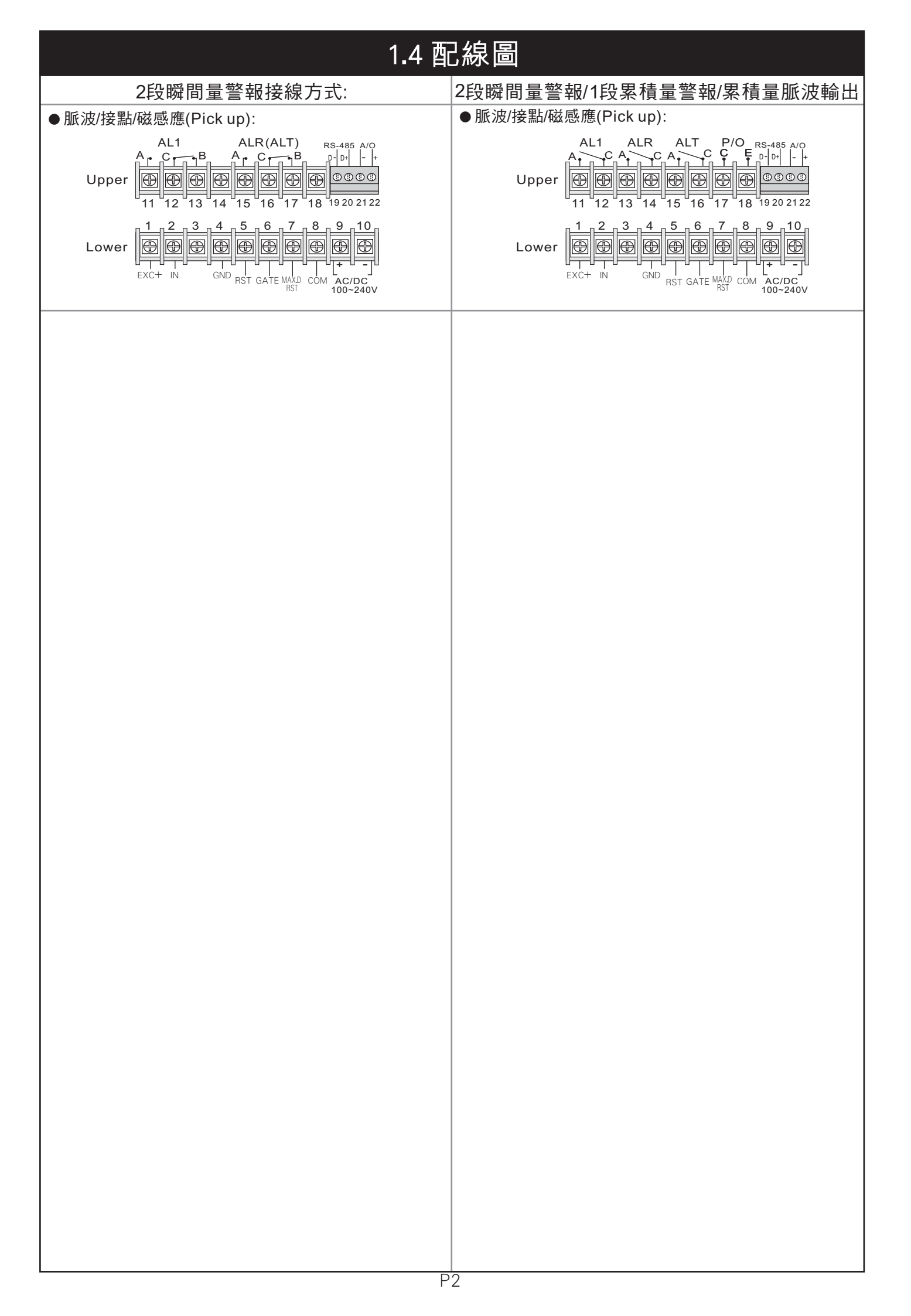

# 2.1 操作流程及顯示

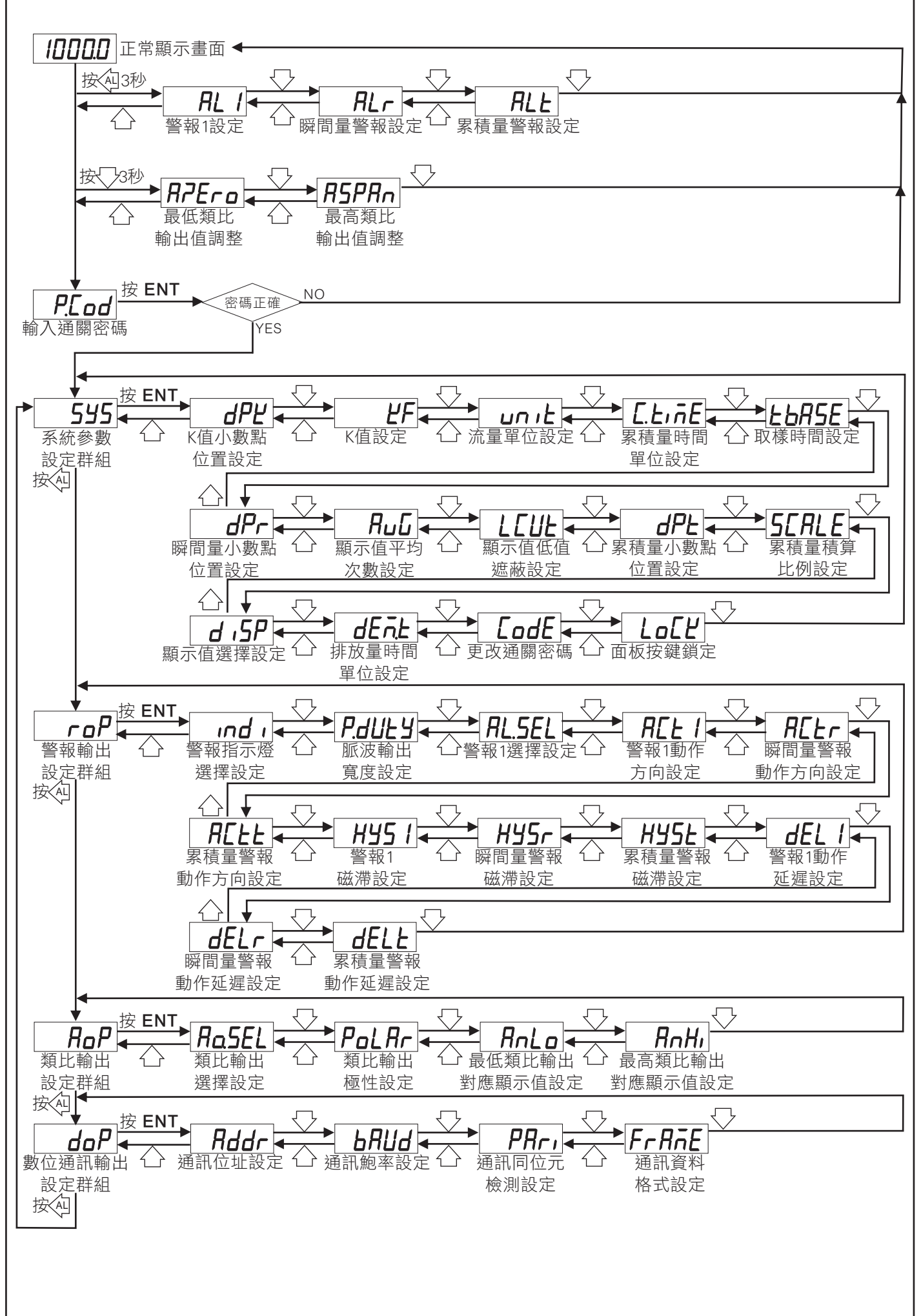

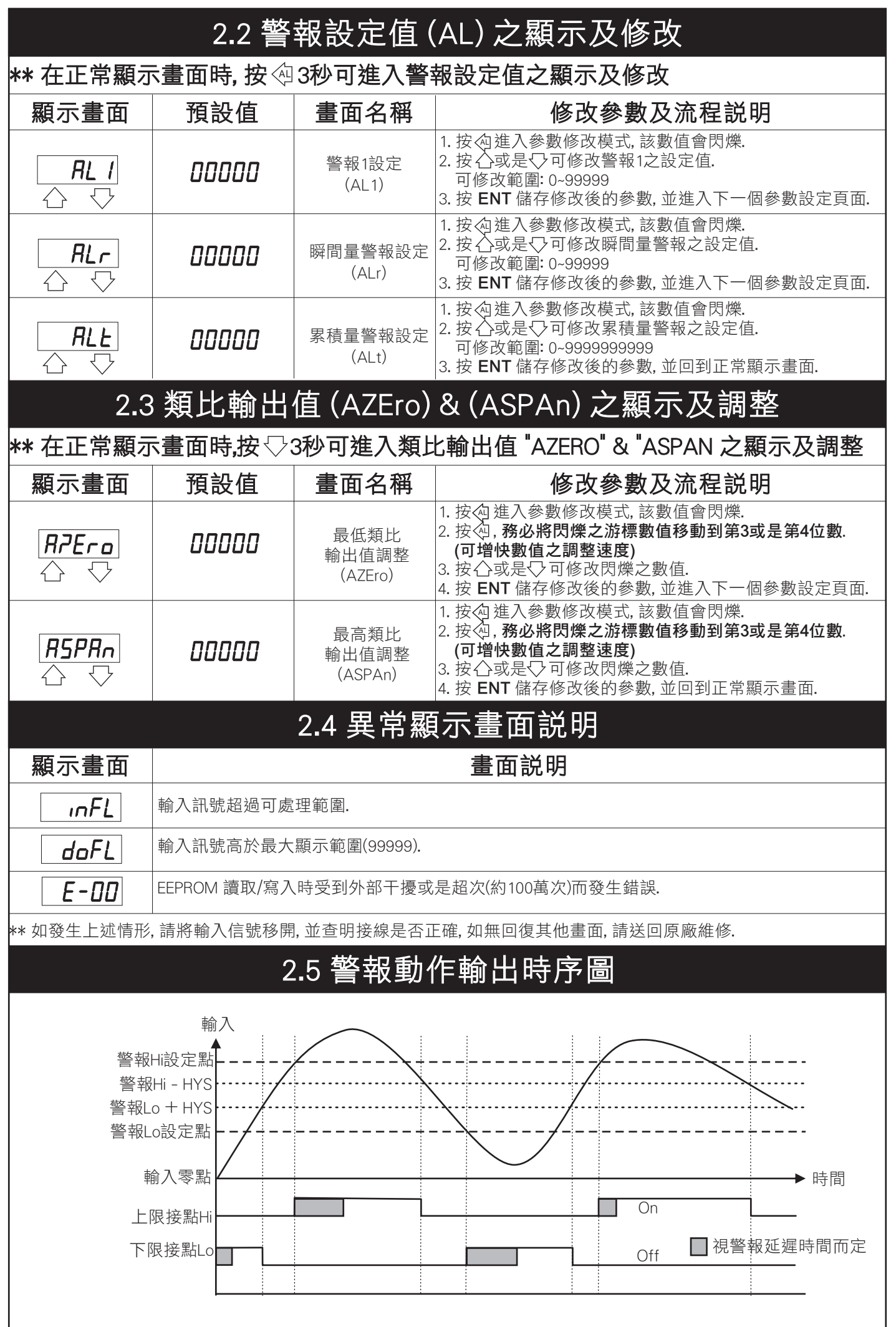

|                                                     | 3.1 系統會 | 參數 (SYS)                  | 設定群組流程及顯示                                                                                                    |
|-----------------------------------------------------|---------|---------------------------|----------------------------------------------------------------------------------------------------|
| ** 在輸入通關                                            | 密碼正確後,  | 即可選擇系統                    | 參數設定群組畫面                                                                                                    |
| 顯示畫面                                                | 預設值     | 畫面名稱                      | 修改參數及流程説明                                                                                                    |
|                                                     | 00000   | K值小數點<br>位置設定<br>(dPK)    | <ol> <li>1. 按&lt;</li> <li>2. 按</li> <li>3. 按</li> <li>3. 按</li> <li>ENT 儲存</li> <li>ENT 儲存</li> <li>ENT 儲存</li> <li>ENT 儲存</li> <li>ENT 儲存</li> <li>ENT 儲存</li> <li>ENT 儲存</li> </ol>                                                                                                    |
| <i>₩₽</i>                                           | 00000   | K值設定<br>(KF)              | <ol> <li>按&lt;<p>按     <li>2. 按     <li>3. 按</li> <li>4. (1) (1) (2) (2) (2) (2) (2) (2) (2) (2) (2) (2</li></li></p></li></ol>                                                                                                    |
|                                                     | L, EEr  | 流量單位設定<br>(unit)          | <ol> <li>按 &lt; 2. 按 &lt; 2. 按 &lt; 3. 读 &lt; 2. 读 &lt; 3. 读 &lt; 3. 读 &lt; 3. 读 &lt; 3. 读 &lt; 3. 读 </li> <li>2. 读 &lt; 3. 读 </li> <li>2. 读 </li> <li>3. 读 </li> <li>ENT 儲存修改後的參數, 並進入下一個參數設定頁面.</li> </ol>                                                                                                    |
| <u>[.t.ñ</u>                                        | SEC     | 累積量時間<br>單位設定<br>(C.tiME) | <ol> <li>按 ② 進入參數修改模式,該數值會閃爍.</li> <li>按 公或是 ♡ 可修改選擇累積量時間單位.<br/>可修改單位: SEC (秒), Min (分), HoUr (小時), dAY (天),<br/>MontH (月)</li> <li>按 ENT 儲存修改後的參數 並進入下一個參數設定頁面</li> </ol>                                                                                                    |
| <b><i>EbЯ</i>5<i>E</i><br/>☆ ▽</b>                  | 000 1.0 | 取樣時間設定<br>(tbASE)         | <ol> <li>1. 按@進入參數修改模式, 該數值會閃爍.</li> <li>2. 按公或是♡可修改取樣時間.<br/>可修改範圍: 0.1~999.9 (秒)</li> <li>3. 按 ENT 儲存修改後的參數, 並進入下一個參數設定頁面.</li> </ol>                                                                                                    |
| <b>d₽</b> -<br>☆ ▽                                  | 00000   | 瞬間量小數點<br>位置設定<br>(dPr)   | <ol> <li>按 &lt; 2 · 按 &lt; 2 · 按 &lt; 3 · 2 · 3 · 3 · 2 · 3 · 3 · 3 · 3 · 5 · 3 · 3 · 3 · 3 · 3</li></ol>                                                                                                    |
| <b></b>                                             | 00005   | 顯示值平均<br>次數設定<br>(AvG)    | <ol> <li>按&lt;<p>☆ 按 公 進 入 參 數 修 改 模 式,該數 值 會 閃 爍.</p></li> <li>按 公 或 是 ♡ 可 修 改 修 改 顯示 值 平 均 次 數.</li> <li>可 修 改 範 圍: 1~99 (次) 此 數 值 愈 大,顯示 值 更 新 的 速 度 愈 慢.</li> <li>按 ENT 儲存 修 改 後 的 參 數,並 進 入 下 一 個 參 數 設 定 頁 面.</li> </ol>                                                                                                    |
|                                                     | 00000   | 顯示值低值<br>遮蔽設定<br>(LCUt)   | <ol> <li>按&lt;<p>☆ 按 公 建 入 參 數 修 改 模 式, 該 數 值 會 閃 爍.</p></li> <li>按 公 或 是 √ 可 修 改 顯 示 值 低 值 遮 蔽.</li> <li>可 修 改 範 圍: 0~99</li> <li>若數值設定為10, 則顯示值在10以下時, 顯示螢幕顯示為0.</li> <li>按 ENT 儲 存 修 改 後 的 參 數, 並 進 入 下 一 個 參 數 設 定 頁 面.</li> </ol>                                                                                                    |
|                                                     | 00000   | 累積量小數點<br>位置設定<br>(dPt)   | <ol> <li>1. 按&lt;</li> <li>2. 按</li> <li>→ 可選擇累積量小數點位置.</li> <li>→ 可修改位數: 0, 1, 2, 3, 4, 5, 6, 7, 8, 9 (位數)</li> <li>3. 按 ENT 儲存修改後的參數, 並進入下一個參數設定頁面.</li> </ol>                                                                                                    |
| <b>5</b> <i>C</i> <b>A</b> <i>L</i> <b>E</b><br>☆ ▽ | 10000   | 累積量積算<br>比例設定<br>(SCALE)  | <ol> <li>按&lt;<p>按     2. 按     3. 按     ENT     B     B     B     C     C     B     C     C<!--</td--></p></li></ol> |
| <br>↔ ↔                                             | rREE    | 顯示值選擇設定<br>(diSP)         | <ol> <li>按 &lt; 2. 按 &lt; 2. 按 &lt; 3. 读 </li> <li>○ 或是 &lt; ○ 可選擇下排顯示值之對應.</li> <li>○ 可修改範圍: rAtE (瞬間量), MAX.d (最大排放量), dEM (排放量)</li> <li>3. 按 ENT 儲存修改後的參數, 並進入下一個參數設定頁面.</li> </ol>                                                                                                    |
|                                                     | חי ח    | 排放量時間<br>單位設定<br>(dEM.t)  | <ol> <li>1. 按 @ 進入參數修改模式, 該數值會閃爍.</li> <li>2. 按 公 或是 ♡ 可 選擇排放量時間單位.<br/>可修改單位: Min (分), HoUr (小時), DAY (天), MontH (月)</li> <li>3. 按 ENT 儲存修改後的參數, 並進入下一個參數設定頁面.</li> </ol>                                                                                                    |
|                                                     | 00000   | 更改通關密碼<br>(CodE)          | <ol> <li>按 &lt; 2. 按 &lt; 2. 按 &lt; 3. 支 &lt; 2. 支 &lt; 3. 支 &lt; 2. 支 &lt; 3. 支 &lt; 2. 可更改通關密碼.</li> <li>可修改範圍: 0~19999 (修改後請務必記住密碼)</li> <li>3. 按 ENT 儲存修改後的參數, 並進入下一個參數設定頁面.</li> </ol>                                                                                                    |
| <b>⊥₀[⊻</b><br>↔ ↔                                  | סח      | 面板按鍵鎖定<br>(LoCK)          | <ol> <li>按 &lt; 2. 按 &lt; 2. 按 &lt; 3. 这 </li> <li>○ 可選擇是否鎖住面板按鍵.</li> <li>○ 可 </li> <li>○ 可 </li> <li>○ 可 </li> <li>○ 可 </li> <li>○ ○ ○ ○ ○ ○ ○ ○ ○ ○ ○ ○ ○ ○ ○ ○ ○ ○ ○</li></ol>                                                                                                    |

| 3.2 警報輸出 (roP) 設定群組流程及顯示         |        |                           |                                                                                                    |  |  |  |
|----------------------------------|--------|---------------------------|----------------------------------------------------------------------------------------------------|--|--|--|
| ** 在輸入通關密碼正確後,再按④,即可選擇警報輸出設定群組畫面 |        |                           |                                                                                                    |  |  |  |
| 顯示畫面                             | 預設值    | 畫面名稱                      | 修改參數及流程説明                                                                                                    |  |  |  |
| <b>ind i</b><br>☆ ☆              | RLr    | 警報指示燈<br>選擇設定<br>(indi)   | <ol> <li>按&lt;○進入參數修改模式,該數值會閃爍.</li> <li>按</li> <li>(或是○可選擇警報指示燈之對應.<br/>可修改範圍: ALr (瞬間量警報), ALt (累積量警報)</li> <li>按 ENT 儲存修改後的參數,並進入下一個參數設定頁面.</li> </ol>                                                                                                    |  |  |  |
| <i>₽.dUŁ ¥</i><br>☆ ▽            | 0000 ( | 脈波輸出<br>寬度設定<br>(P.dUtY)  | <ol> <li>按&lt;<p>☆進入參數修改模式,該數值會閃爍.</p></li> <li>按</li> <li>或是○可修改脈波輸出寬度.</li> <li>可修改範圍: 1~999 (msec)</li> <li>按 ENT 儲存修改後的參數,並進入下一個參數設定頁面.</li> </ol>                                                                                                    |  |  |  |
| <i>RL.5EL</i><br>☆  ▽            | rALE   | 警報1選擇設定<br>(AL.SEL)       | <ol> <li>按&lt;<p>☆ 違入參數修改模式,該數值會閃爍.</p></li> <li>按 公或是♥ 可選擇警報1之對應.</li> <li>可修改範圍: rAtE (瞬間量), totAL (累積量)</li> <li>按 ENT 儲存修改後的參數,並進入下一個參數設定頁面.</li> </ol>                                                                                                    |  |  |  |
| <i>R[L]</i><br>☆  ▽              | H,     | 警報1動作<br>方向設定<br>(ACt1)   |                                                                                                    |  |  |  |
|                                  | H,     | 瞬間量警報<br>動作方向設定<br>(ACtr) | <ol> <li>按&lt;</li> <li>2. 按</li> <li>公或是</li> <li>(可選擇警報動作方向,<br/>可修改範圍: Hi (≧警報值動作), Lo (&lt;警報值動作)</li> <li>3. 按 ENT 儲存修改後的參數,並進入下一個參數設定頁面.</li> </ol>                                                                                                    |  |  |  |
|                                  | H,     | 累積量警報<br>動作方向設定<br>(ACtt) |                                                                                                    |  |  |  |
| HY5 I<br>☆ ▽                     | 00000  | 警報1<br>磁滞設定<br>(HYS1)     |                                                                                                    |  |  |  |
| <u>₩</u><br>₩<br>₩<br>₩          | 00000  | 瞬間量警報<br>磁滞設定<br>(HYSr)   | <ol> <li>按 ○ 進入參數修改模式,該數值會閃爍.</li> <li>按 ○ 或是 ○ 可修改警報磁滞之設定值.<br/>可修改範圍: 0~99</li> <li>警報動作後,顯示值必須高於或低於(依照警報動作方向<br/>而定)警報設定值+或-此設定值,警報才會關閉.</li> <li>按 ENT 儲存修改後的參數,並進入下一個參數設定頁面.</li> </ol>                                                                                                    |  |  |  |
| <u>₩₩5₽</u><br>☆ ⊽               | 00000  | 累積量警報<br>磁滞設定<br>(HYSt)   |                                                                                                    |  |  |  |
|                                  | 00000  | 警報1動作<br>延遲設定<br>(dEL1)   |                                                                                                    |  |  |  |
| <b>dEL</b> r<br>☆ ☆              | 00000  | 瞬間量警報<br>動作延遲設定<br>(dELr) | <ol> <li>1. 13 (12) 建八 5 数1 (5 (12), 13 数1 (12) (12), 13 (12) (12), 13 (12), 13 (12), 1</li></ol> |  |  |  |
| <b>dELE</b><br>☆ ☆               | 00000  | 累積量警報<br>動作延遲設定<br>(dELt) |                                                                                                    |  |  |  |

|                    |                 | 会山 ( ^ o D )                | 乳中世纪这名乃图于                                                                                                    |  |  |  |
|--------------------|-----------------|-----------------------------|----------------------------------------------------------------------------------------------------|--|--|--|
|                    |                 |                             |                                                                                                    |  |  |  |
| ** 在輸入通關           | <b>剧密碼正確後</b> , | 再按剑,即可                      | 選擇類比輸出設定群組畫面                                                                                                    |  |  |  |
| 顯示畫面               | 預設值             | 畫面名稱                        | 修改參數及流程説明                                                                                                    |  |  |  |
| Ra5EL<br>☆ ▽       | rREE            | 類比輸出<br>選擇設定<br>(Ao.SEL)    | <ol> <li>按 ④ 進入參數修改模式,該數值會閃爍.</li> <li>按 公 或是 ♥ 可選擇類比輸出之對應.<br/>可修改範圍: rAtE (瞬間量), totAL (累積量)</li> <li>按 ENT 儲存修改後的參數,並進入下一個參數設定頁面.</li> </ol>                                                                                 |  |  |  |
| PolAr<br>C         | по              | 類比輸出<br>極性設定<br>(PoLAr)     | <ol> <li>         1. 按&lt;         2. 按         3. 或是         ○可選擇電壓之類比輸出極性.         可修改範圍: no(正極輸出), YES (正負極輸出)         <b>正極輸出: 0~10 Vdc; 正負極輸出: -10~+10 Vdc</b>         3. 按 ENT 儲存修改後的參數,並進入下一個參數設定頁面.         </li> </ol> |  |  |  |
| Anlo<br>C          | 00000           | 最低類比輸出<br>對應顯示值設定<br>(AnLo) | <ol> <li>按 ② 進入參數修改模式,該數值會閃爍.</li> <li>按 公 或是 ♥ 可修改最低類比輸出對應顯示值.<br/>可修改範圍: 0~99999</li> <li>如果此設定值為0,則顯示值為0時,輸出4 mAdc</li> <li>按 ENT 儲存修改後的參數,並進入下一個參數設定頁面.</li> </ol>                                                          |  |  |  |
| <b>AnHı</b><br>C V | 99999           | 最高類比輸出<br>對應顯示值設定<br>(AnHi) | <ol> <li>按 ④ 進入參數修改模式,該數值會閃爍.</li> <li>按 ○ 或是 ○ 可修改最高類比輸出對應顯示值.<br/>可修改範圍: 0~99999</li> <li>如果此設定值為100,則顯示值為100時,輸出20 mAdc</li> <li>按 ENT 儲存修改後的參數,並回到類比輸出設定頁面.</li> </ol>                                                      |  |  |  |
| 3                  | 3.3 數位通         | 訊輸出 (do                     | P) 設定群組流程及顯示                                                                                                    |  |  |  |
| ** 在輸入通關           | <b>剧密碼正確後</b> , | 再按剑,即可                      | 選擇數位通訊輸出設定群組畫面                                                                                                    |  |  |  |
| 顯示畫面               | 預設值             | 畫面名稱                        | 修改參數及流程説明                                                                                                    |  |  |  |
|                    | 00000           | 通訊位址設定<br>(Addr)            | <ol> <li>1. 按 &lt; 2 進入參數修改模式,該數值會閃爍.</li> <li>2. 按 &lt; 3 或是 &lt; 5 可修改通訊位置.</li> <li>可修改範圍: 0~255</li> <li>3. 按 ENT 儲存修改後的參數,並進入下一個參數設定頁面.</li> </ol>                                                                         |  |  |  |
|                    | 38400           | 通訊鮑率設定<br>(bAUd)            | <ol> <li>1. 按&lt;</li> <li>2. 按</li> <li>3. 按</li> <li>3. 按</li> <li>ENT 儲存修改後的參數,並進入下一個參數設定頁面.</li> </ol>                                                                                                    |  |  |  |
| PArı               | 00000           | 通訊同位元<br>檢測設定<br>(PAri)     | <ol> <li>按 (△進入參數修改模式,該數值會閃爍.</li> <li>按 (→或是 (→可選擇同位元檢測設定.<br/>可修改範圍: n.8.2., n.8.1., EvEn, odd</li> <li>按 ENT 儲存修改後的參數,並進入下一個參數設定頁面.</li> </ol>                                                                               |  |  |  |
|                    | סח              | 通訊資料<br>格式設定<br>(FrAME)     | <ol> <li>1. 按&lt;</li> <li>2. 按</li> <li>4. 按</li> <li>4. 可</li> <li>5. 可</li> <li>5. 可</li> <li>5. 按</li> <li>5. 按</li> <li>5. 按</li> <li>5. ENT 儲存修改後的參數,並回到數位通訊輸出設定頁面</li> </ol>                                             |  |  |  |

# 4.1 數位通訊協定位址表 (Modbus RTU Mode Protocol Address Map)

### \*\* 資料格式16/32 Bit,正負號即8000~7FFF (-32768~32767),80000007FFFFFFF (-2147483648~2147483647)

| Modbus | Hex  | 名稱     | 動作  | 説明                                                                                         |
|--------|------|--------|-----|--------------------------------------------------------------------------------------------|
| 40001  | 0000 | ID     | R   | 型號判別碼GTR為22                                                                                |
| 40002  | 0001 | CTATUC | D   | 目前警報輸出狀態&控制端子輸入狀態,修改範圍:0000~00F0(0~240)                                                    |
| 40002  | 0001 | 31A103 | 11  | (Bit 7: P/O, Bit 6: ALT, Bit 5: ALR, Bit 4: AL1) 0: Off, 1: On                             |
| 40003  | 0002 | INDEX  | R/W | 索引頁碼,修改範圍: 0000~002D (0~45) 請詳閱4.2之編碼説明                                                    |
| 40004  | 0003 | SELECT | R/W | 輸出選擇,修改範圍: 0000~0001 (0~1); 0: Rate, 1: Total<br>(Bit 1: AL.SEL, Bit 0: AO.SEL)            |
| 40005  | 0004 | POLAR  | R/W | 類比輸出極性,修改範圍: 0000~0001 (0~1); 0: No, 1: Yes                                                |
| 40006  | 0005 | INDI   | R/W | 警報指示燈選擇,修改範圍: 0000~0001 (0~1); 0: ALR, 1: ALT                                              |
| 40007  | 0006 | DISP   | R/W | 顯示值選擇,修改範圍: 0000~0001 (0~1); 0: Rate, 1: Total                                             |
| 40008  | 0007 | DEM.T  | R/W | 琲放重時間單位, 修改範圍: 0000~0003 (0~3);<br>0: Min, 1: Hour, 2: Day, 3: Month                       |
| 40009  | 0008 | BAUD   | R/W | 通訊鮑率,修改範圍: 0000~0003 (0~3); 0: 38400, 1: 19200, 2: 9600, 3: 4800                           |
| 40010  | 0009 | PARI   | R/W | 通訊同步檢測位元, 修改範圍: 0000~0003 (0~3);<br>0: N.8.2., 1: N.8.1., 2: Even, 3: Odd                  |
| 40011  | 000A | FRAME  | R/W | 通訊資料格式,修改範圍: 0000~0001 (0~1); 0: No, 1: Yes                                                |
| 40012  | 000B | LOCK   | R/W | 面板按鍵鎖定,修改範圍:0000~0001 (0~1);0:No,1:Yes                                                     |
| 40013  | 000C | UNIT   | R/W | 流量單位, 修改範圍: 0000~0003 (0~3); 0: Liter, 1: Gallon, 2: C.C., 3: M <sup>³</sup>               |
| 40014  | 000D | ACT1   | R/W | 警報1動作方向,修改範圍:0000~0001 (0~1);0:Hi,1:Lo                                                     |
| 40015  | 000E | ACTR   | R/W | 瞬間量警報動作方向,修改範圍: 0000~0001 (0~1); 0: Hi, 1: Lo                                              |
| 40016  | 000F | ACTT   | R/W | 累積量警報動作方向,修改範圍: 0000~0001 (0~1); 0: Hi, 1: Lo                                              |
| 40017  | 0010 | DPK    | R/W | K值小數點位置, 修改範圍: 0000~0004 (0~4);<br>0: 0位數, 1: 1位數, 2: 2位數, 3: 3位數, 4: 4位數                  |
| 40018  | 0011 | DPR    | R/W | 瞬間量小數點位置,修改範圍: 0000~0004 (0~4);<br>0: 0位數, 1: 1位數, 2: 2位數, 3: 3位數, 4: 4位數                  |
| 40019  | 0012 | DPT    | R/W | 累積量小數點位置,修改範圍: 0000~0009 (0~9);<br>0: 0位數, 1: 1位數, 2: 2位數, 3: 3位數, 4: 4位數, 5: 5位數 ~ 9: 9位數 |
| 40020  | 0013 | C.TIME | R/W | 累積量時間單位, 修改範圍: 0000~0004 (0~4);<br>0: Sec. 1: Min. 2: Hour. 3: Day. 4: Month               |
| 40021  | 0014 | AVG    | R/W | 顯示值平均次數,修改範圍: 0001~0063 (1~99)                                                             |
| 40022  | 0015 | ADDR   | R/W | 通訊位址,修改範圍: 0001~00FF (0~255)                                                               |
| 40023  | 0016 | DEL1   | R/W | 警報1動作延遲,修改範圍: 0000~0063 (0~99)                                                             |
| 40024  | 0017 | DELR   | R/W | 瞬間量警報動作延遲,修改範圍: 0000~0063 (0~99)                                                           |
| 40025  | 0018 | DELT   | R/W | 累積量警報動作延遲,修改範圍: 0000~0063 (0~99)                                                           |
| 40026  | 0019 | HYS1   | R/W | 警報1磁滞,修改範圍:0000~0063 (0~99)                                                                |
| 40027  | 001A | HYSR   | R/W | 瞬間量警報磁滯,修改範圍:0000~0063 (0~99)                                                              |
| 40028  | 001B | HYST   | R/W | 累積量警報磁滯,修改範圍:0000~0063 (0~99)                                                              |
| 40029  | 001C | LCUT   | R/W | 顯示值低值遮蔽,修改範圍:0000~0063 (0~99)                                                              |
| 40030  | 001D | CODE   | R/W | 更改通關密碼,修改範圍:0000~04E1F(0~19999)                                                            |
| 40031  | 001E | P.DUTY | R/W | 脈波輸出寬度: 0001~03E7 (1~999)                                                                  |
| 40032  | 001F | T.BASE | R/W | 取樣時間,修改範圍: 0001~270F (0~9999)                                                              |
| 40033  | 0020 | AZERO  | R/W | 最低類比輸出值調整,修改範圍: D8F1~270F (-9999~9999)                                                     |
| 40034  | 0021 | ASPAN  | R/W | 最高類比輸出值調整,修改範圍: D8F1~270F (-9999~9999)                                                     |
| 40035  | 0022 | SCALE  | R/W | 累積量積算比例,修改範圍:0000001~0001869F(1~99999)高位元                                                  |
| 40036  | 0023 |        | R/W | 累積量積算比例,修改範圍:0000001~0001869F(1~99999)低位元                                                  |
| 40037  | 0024 | KF     | R/W | K值,修改範圍: 00000001~0001869F (1~99999) 高位元                                                   |
| 40038  | 0025 |        | R/W | K值,修改範圍:0000001~0001869F(1~99999)低位元                                                       |
| 40039  | 0026 | ALR    | R/W | 瞬間量警報,修改範圍:0000000~0001869F(0~99999)高位元                                                    |
| 40040  | 0027 |        | R/W | 瞬間量警報,修改範圍:0000000~0001869F(0~99999)低位元                                                    |
| 40041  | 0028 | AL1    | R/W | 警報1,修改範圍:000000000000000000000000000000000000                                              |
| 40042  | 0029 |        | R/W | 警報1,修改範圍:000000000000000000000000000000000000                                              |
| 40043  | 002A |        | R/W | 警報1,修改範圍: 000000000000000000000000000000000000                                             |
| 40044  | 002B |        | R/W | 警報1,修改範圍: 000000000000000000000000000000000000                                             |

| 40045         002C         ALT         R/W         緊積量警報,修改範圍:<br>000000000000000000000000000000000000                                                                                                    | Modbus | Hex  | 名稱                                      | 動作     | <b>説明</b>                                                          |
|----------------------------------------------------------------------------------------------------|--------|------|-----------------------------------------|--------|--------------------------------------------------------------------|
| 0000         0000         00000         000000000000000000000000000000000000                                                                                                    | 40045  | 0020 | AL T                                    | R/W    | 累積量警報,修改範圍:                                                        |
| 40046         002D         R/W         家積量警報、修改範圍:<br>000000000000000000000000000000000000                                                                                                    |        | 0020 | , , , , , , , , , , , , , , , , , , , , | .,     | 00000000000000000000000000000000000000                             |
| 0000         0000         0000         0000         0000         0000         0000         0000         0000         0000         0000         0000         0000         0000         0000         0000         0000         0000         0000         0000         0000         0000         0000         0000         0000         0000         0000         0000         0000         0000         0000         0000         0000         0000         0000         0000         0000         0000         0000         0000         0000         0000         0000         0000         0000         0000         0000         0000         0000         0000         0000         0000         0000         0000         0000         0000         0000         0000         0000         0000         0000         0000         0000         0000         0000         0000         0000         0000         0000         0000         0000         0000         0000         0000         0000         0000         0000         0000         0000         0000         0000         0000         0000         0000         0000         0000         0000         0000         0000         0000         0000         0000         <                                                                                                    | 40046  | 002D |                                         | R/W    | 家積量警報,修改範圍:                                                        |
| 40047         002E         P/W         家積量警報,修改範圍:<br>000000000000000000000000000000000000                                                                                                    |        | 0020 |                                         | .,     | 00000000000000000000000000000000000000                             |
| 40048         002F         R/W         家積量警察,修改範圍:<br>000000000000000000000000000000000000                                                                                                    | 40047  | 002E |                                         | R/W    | 累積量警報,修改範圍:                                                        |
| 40048         002F         R/W         ※有量重容, 修文報画         ※有量重容, 修文和         ※有量重容, 修文和         ※有量重要, 修文和         ※有量重要, 修文和         》         》         》         》         》         》         》         》         》         》         》         》         》         》         》         》         》         》         》         》         》         》         》         》         》         》         》         》         》         》         》         》         》         》         》         》         》         》         》         》         》         》         》         》         》         》         》         》         》         》         》         》         》         》         》         》         》         》         》         》         》         》         》         》                                                                                                    |        |      |                                         |        | 00000000000000000002540BE3FF (0~9999999999)<br>用持导敬却 收让签图·         |
| 40049         0030         ANLO         R/W         最低項比輸出對應顯示值、修改範圍:<br>000000000000000000000000000000000000                                                                                                    | 40048  | 002F |                                         | R/W    | 条俱里言视,修风軋崖·                                                        |
| 40049         0030         ANLO         R/W         Restance         Restance<                                                                                                    |        |      |                                         |        | B-任箱比輸出對産類示信  修改節周·                                                |
| 40050         0031         R/W         局低類比輸出對應顯示值。修改範圍:<br>000000000000000000000000000000000000                                                                                                    | 40049  | 0030 | ANLO                                    | R/W    | 版 因                                                                |
| 40050         0031         R/W         Revention and a state of the state of the state state of the state of the state state of the state of the sta |        |      |                                         |        | 最低類比輸出對應顯示值 修改範圍:                                                  |
| 40051         0032         R/W         最低類比輸出對應顯示值,修改範圍:         000000000000000000000000000000000000                                                                                                    | 40050  | 0031 |                                         | R/W    | 00000000000000000000000000000000000000                             |
| 40051         0032         H/W         000000000000000000000000000000000000                                                                                                    |        |      |                                         | - 4.44 | 最低類比輸出對應顯示值,修改範圍:                                                  |
| 40052         0033         R/W         最低類比輸出對應顯示值,修改範圍:<br>000000000000000000000000000000000000                                                                                                    | 40051  | 0032 |                                         | R/W    | 00000000000000000000000000000000000000                             |
| 40052         0033         IVW         000000000000000000000000000000000000                                                                                                    | 10050  | 0022 |                                         |        | 最低類比輸出對應顯示值,修改範圍:                                                  |
| 40053         0034         ANHI         R/W         最高類比輸出對應顯示值,修改範圍:<br>000000000000000000000000000000000000                                                                                                    | 40052  | 0033 |                                         | n/ vv  | 00000000000000000000000000000000000000                             |
| 400033         0034         ANNI         N/W         000000000000000000000000000000000000                                                                                                    | 10052  | 0024 |                                         |        | 最高類比輸出對應顯示值,修改範圍:                                                  |
| 40054         0035         R/W         最高類比輸出對應顯示值,修改範圍:<br>000000000000000000000000000000000000                                                                                                    | 40000  | 0034 |                                         |        | 000000000000000000002540BE3FF (0~9999999999)                       |
| 40004         0000         000000000000000000000000000000000000                                                                                                    | 40054  | 0035 |                                         | R/W    | 最高類比輸出對應顯示值,修改範圍:                                                  |
| 40055         0036         R/W         最高類比輸出對應顯示值,修改範圍:<br>000000000000000000000000000000000000                                                                                                    |        | 0000 |                                         | 11, 11 | 000000000000000000000000000000000000                               |
| 40056         0037         R/W         最高類比輸出對應顯示值,修改範圍:<br>000000000000000000000000000000000000                                                                                                    | 40055  | 0036 |                                         | R/W    |                                                                    |
| 40056         0037         R/W         取同規比期古到應額小值,修改範圍:<br>000000000000002540BE3FF (0~9999999999)           40057         0038         TOTALIZE         R/W         目前累積量顯示值,修改範圍:<br>000000000000000000000000000000000000                                                                                                    |        |      |                                         | ,      | 00000000000000000002540BE3FF (0~99999999999)<br>具立短比於山對疾頭一方, 你让您图, |
| 40057         0038         TOTALIZE         R/W         目前累積量顯示值,修改範圍:<br>000000000000000000000000000000000000                                                                                                    | 40056  | 0037 |                                         | R/W    | 取同親L1期山到應線小1月,1000,1000,000,000,000,000,000,000,000                |
| 40057         0038         TOTALIZE         R/W         日前家預量額示值,修改範圍:<br>000000000000000000000000000000000000                                                                                                    |        |      |                                         |        | 0000000000000000000000000000000000000                              |
| 40058         0039         R/W         目前累積量顯示值,修改範圍:<br>000000000000000000000000000000000000                                                                                                    | 40057  | 0038 | TOTALIZE                                | R/W    | 口的求慎呈線尔值,廖庆艳星·<br>000000000000000000000000000000000000             |
| 40058         0039         R/W         日前3水(保重約5,46,16,00,46,12)           40059         003A         R/W         000000000000000000000000000000000000                                                                                                    |        |      |                                         |        | 目前累積量顯示值。修改範圍:                                                     |
| 40059         003A         R/W         目前累積量顯示值,修改範圍:<br>000000000000000000000000000000000000                                                                                                    | 40058  | 0039 |                                         | R/W    | 00000000000000000000000000000000000000                             |
| 40059         003A         R/W         000000000000000000000000000000000000                                                                                                    |        |      |                                         | 5/14/  | 目前累積量顯示值,修改範圍:                                                     |
| 40060         003B         R/W         目前累積量顯示值,修改範圍:<br>000000000000000000000000000000000000                                                                                                    | 40059  | 003A |                                         | R/W    | 00000000000000000000000000000000000000                             |
| 40060         003B         N/W         000000000000000000000000000000000000                                                                                                    | 40060  | 0000 |                                         |        | 目前累積量顯示值,修改範圍:                                                     |
| 40061         003C         MAX.D         R/W         最大排放量顯示值,修改範圍: 0000000~0001869F (0~99999) 高位元           40062         003D         R/W         最大排放量顯示值,修改範圍: 0000000~0001869F (0~99999) 低位元           40063         003E         DEMAND         R         排放量顯示值,修改範圍: 0000000~0001869F (0~99999) 高位元           40064         003F         R         排放量顯示值,修改範圍: 0000000~0001869F (0~99999) 低位元           40065         0040         RATE         R         目前瞬間量顯示值,修改範圍: 0000000~0001869F (0~99999) 高位元                                                                                                    | 40060  | 0036 |                                         | m/ v v | 00000000000000000000000000000000000000                             |
| 40062         003D         R/W         最大排放量顯示值,修改範圍: 0000000~0001869F (0~99999) 低位元           40063         003E         DEMAND         R         排放量顯示值,修改範圍: 0000000~0001869F (0~99999) 高位元           40064         003F         R         排放量顯示值,修改範圍: 0000000~0001869F (0~99999) 低位元           40065         0040         RATE         R         目前瞬間量顯示值,修改範圍: 0000000~0001869F (0~99999) 高位元                                                                                                    | 40061  | 003C | MAX.D                                   | R/W    | 最大排放量顯示值,修改範圍:0000000~0001869F(0~99999)高位元                         |
| 40063         003E         DEMAND         R         排放量顯示值,修改範圍: 0000000~0001869F (0~99999) 高位元           40064         003F         R         排放量顯示值,修改範圍: 0000000~0001869F (0~99999) 低位元           40065         0040         RATE         R         目前瞬間量顯示值,修改範圍: 0000000~0001869F (0~99999) 高位元                                                                                                    | 40062  | 003D |                                         | R/W    | 最大排放量顯示值,修改範圍:0000000~0001869F(0~99999)低位元                         |
| 40064         003F         R         排放量顯示值,修改範圍: 0000000~0001869F (0~99999) 低位元           40065         0040         RATE         R         目前瞬間量顯示值,修改範圍: 0000000~0001869F (0~99999) 高位元                                                                                                    | 40063  | 003E | DEMAND                                  | R      | 排放量顯示值,修改範圍:0000000~0001869F(0~99999)高位元                           |
| 40065         0040         RATE         R         目前瞬間量顯示值,修改範圍: 0000000~0001869F (0~99999) 高位元                                                                                                    | 40064  | 003F |                                         | R      | 排放量顯示值,修改範圍:0000000~0001869F(0~99999)低位元                           |
|                                                                                                    | 40065  | 0040 | RATE                                    | R      | 目前瞬間量顯示值,修改範圍:0000000~0001869F(0~99999)高位元                         |
| 40066   0041   R  日則瞬間重顯示值,修改範圍: 0000000~0001869F (0~99999)低位元                                                                                                    | 40066  | 0041 |                                         | R      | 目前瞬間量顯示值,修改範圍:0000000~0001869F(0~99999)低位元                         |

### 4.2 索引頁碼 (INDEX) 之編碼説明

| 頁碼/名稱               | 頁碼/名稱      | 頁碼/名稱      | 頁碼/名稱      | 頁碼/名稱      |
|---------------------|------------|------------|------------|------------|
| 00: SYS             | 01: roP    | 02: AoP    | 03: doP    | 04: P.Cod  |
| 05: E-00            | 06: AL.SEL | 07: Ao.SEL | 08: PoLAr  | 09: indi   |
| 0A: diSP            | 0B: dEM.t  | 0C: bAUd   | 0D: PAri   | 0E: FrAME  |
| 0F: LoCK            | 10: Unit   | 11: ACt1   | 12: ACtr   | 13: ACtt   |
| 14: dPK             | 15: dPr    | 16: dPt    | 17: C.tiME | 18: AvG    |
| 19: Addr            | 1A: dEL1   | 1B: dELr   | 1C: dELt   | 1D HYS1    |
| 1E: HYSr            | 1F: HYSt   | 20: LCUt   | 21: CodE   | 22: P.dUtY |
| 23: t.bASE          | 24: AZEro  | 25: ASPAn  | 26: SCALE  | 27: KF     |
| 28: ALr             | 29: AL1    | 2A: ALt    | 2B: AnLo   | 2C: AnHi   |
| 2D: Current Display |            |            |            |            |

# 5.1 更改輸入信號 & 輸入頻率

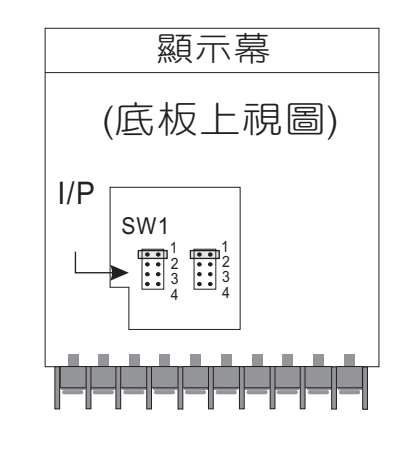

\*\* 因應現場更換不同感測器,可由內部短路端子更改所需的輸入模式(如下圖)

| SW1 | JUMPER | DEFINITION                |
|-----|--------|---------------------------|
| • • | 1      | Open: 12V; Close: 5V      |
| • • | 2      | Open: 10KHz; Close: 400Hz |
| • • | 3      | Open: NPN; Close: PNP     |
| ••  | 4      | Open: PNP; Close: NPN     |

#### \*Connection:

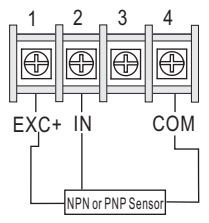

#### NPN (5V): 0~400 Hz

| JUMPER | SW1 |
|--------|-----|
| 1      | ••  |
| 2      |     |
| 3      |     |
| 4      |     |

#### NPN (5V): 0~10 KHz

| SW1 |
|-----|
| ••  |
| • • |
| ••  |
| ••  |
|     |

#### NPN (12V): 0~400 Hz

| JUMPER |   | S١ | V1 |   |
|--------|---|----|----|---|
| 1      |   | •  | ٠  |   |
| 2      |   | ٠  | ٠  |   |
| 3      | _ | ٠  | •  | L |
| 4      |   | ٠  | •  |   |

#### NPN (12V): 0~10 KHz

| JUMPER |   | S١ | V1 |  |
|--------|---|----|----|--|
| 1      |   | •  | ٠  |  |
| 2      |   | •  | ٠  |  |
| 3      | _ | ٠  | •  |  |
| 4      |   | ٠  | ٠  |  |

### PNP (5V): 0~400 Hz

| JUMPER | SW1 |
|--------|-----|
| 1      | ••  |
| 2      | ••  |
| 3      | ••  |
| 4      | ••  |

#### PNP (5V): 0~10 KHz

| JUMPER | SW1 |  |  |  |
|--------|-----|--|--|--|
| 1      | ••  |  |  |  |
| 2      | • • |  |  |  |
| 3      | ••  |  |  |  |
| 4      | • • |  |  |  |

#### PNP (12V): 0~400 Hz

| JUMPER | SW1 |   |   |  |  |  |  |
|--------|-----|---|---|--|--|--|--|
| 1      |     | ٠ | ٠ |  |  |  |  |
| 2      |     | ٠ | ٠ |  |  |  |  |
| 3      |     | ٠ | ٠ |  |  |  |  |
| 4      |     | ٠ | ٠ |  |  |  |  |

#### PNP (12V): 0~10 KHz

|        | _   |  |   |   |  |
|--------|-----|--|---|---|--|
| JUMPER | SW1 |  |   |   |  |
| 1      |     |  | ٠ | ٠ |  |
| 2      |     |  | ٠ | ٠ |  |
| 3      |     |  | ٠ | ٠ |  |

• •

3

4

**\***Connection:

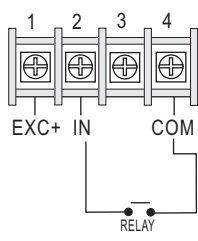

Relay Contact: NPN 0~400 Hz JUMPER SW1 • • 1 2 •• • •

••

3

4

\*\* 開關接點輸入請選擇 NPN 0~400 Hz.